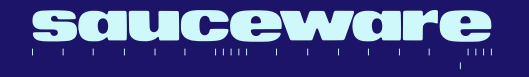

#### Sauceware Audio Inc.

#### Thank you for purchasing Octave Deluxe!

This manual covers the features and operation of the plugin.

The information contained in this manual is believed to be correct at the time of downloading. However, if you run into any issues you can always contact our support team for help.

Email: <u>Support@saucewareaudio.com</u>

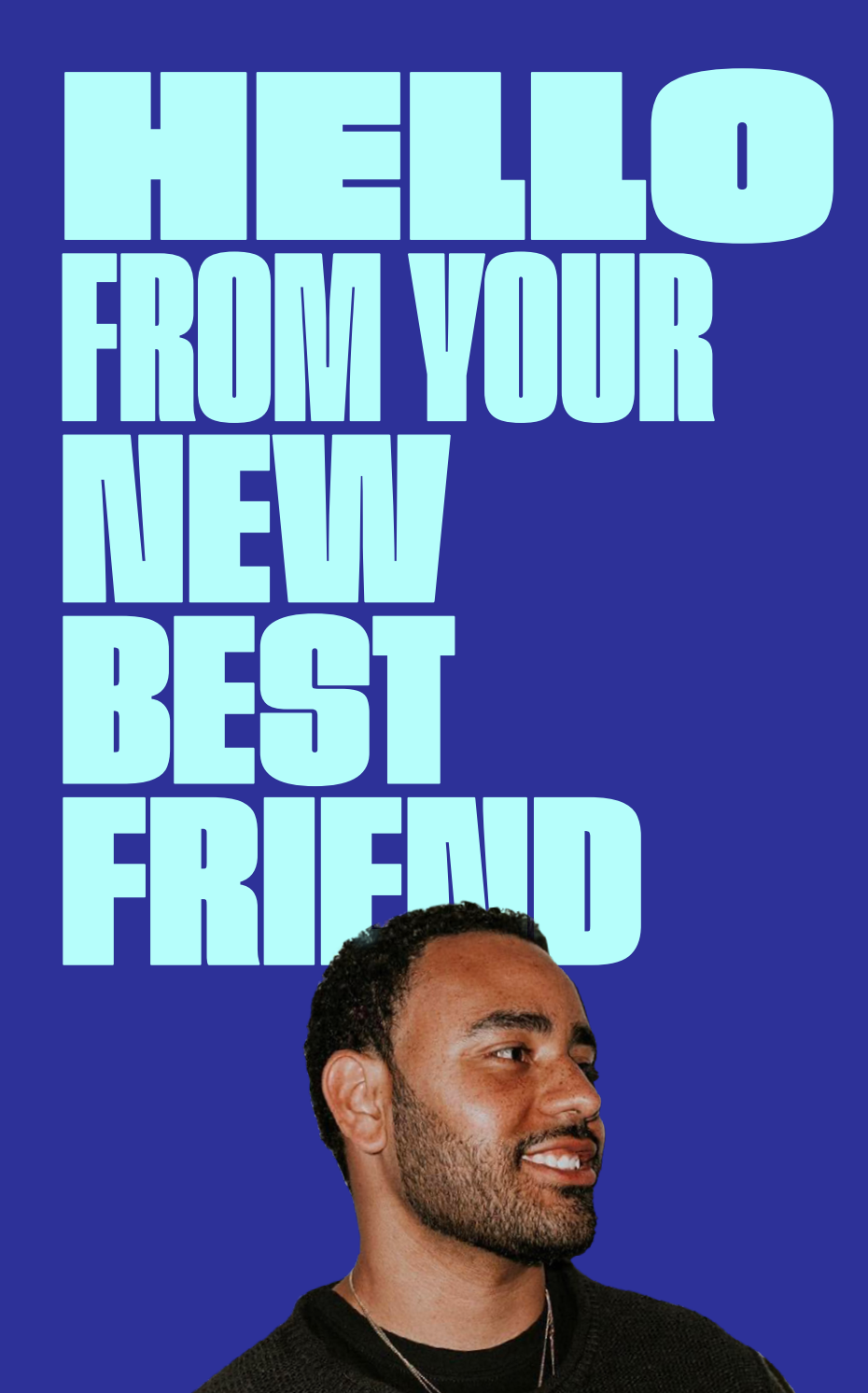

## Hey! It's Jacob AKA My Best Friend Jacob.

I want to thank you for joining the Octave Deluxe community.

Thousands of producers around the globe have been using Octave Deluxe to create music, and I'm happy you want to see what Octave Deluxe can do for you and your production.

The reason we started our company, Sauceware Audio, was to help the next wave of visionary rap producers create music that would allow them to turn their passion into a life-changing career.

By creating cutting-edge production tools like Octave Deluxe, we know we can help you spark instant creativity and capture the best of yourself in minutes.

We hope to one day become a company that can help any rap producer create the impactful music they deserve to be making with simple, fun, and effective tools made for them, by someone like them.

Feel free to send me any beats or loops you make using Octave Deluxe for placement opportunities!

My personal email is jacob@mybestfriendjacob.com

- My Best Friend Jacob

CEO & Co-Founder of Sauceware Audio

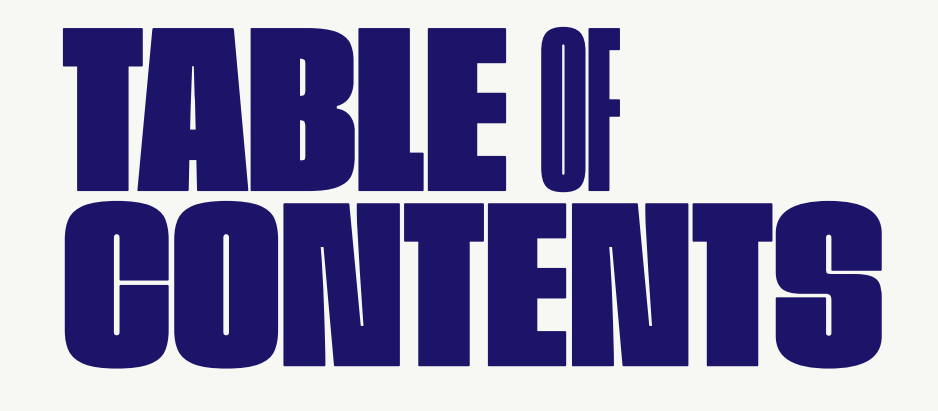

#### Installing Octave Deluxe

Installing Octave Deluxe on PC Installing Octave Deluxe on MAC MAC Gatekeeper Solution MAC Installer

#### **User Interface**

|  | _  |
|--|----|
|  |    |
|  | IU |

User Interface

Installing Expansion Packs

# Helpful Tutorials 14 Octave Deluxe Overview My Best Friend Jacob

Simon Servida

**Busy Works Beats** 

#### Troubleshooting

#### 16

Contacting Support MAC Ableton Troubleshooting MAC Logic Troubleshooting MAC FL Studio Troubleshooting Refunds •

# Before we go any further, you can find installation videos here for your DAW of choice:

#### **MAC installation video**

https://youtu.be/2u6Kn7AnYzk

#### **PC installation video**

https://youtu.be/\_RPkFflR2yU

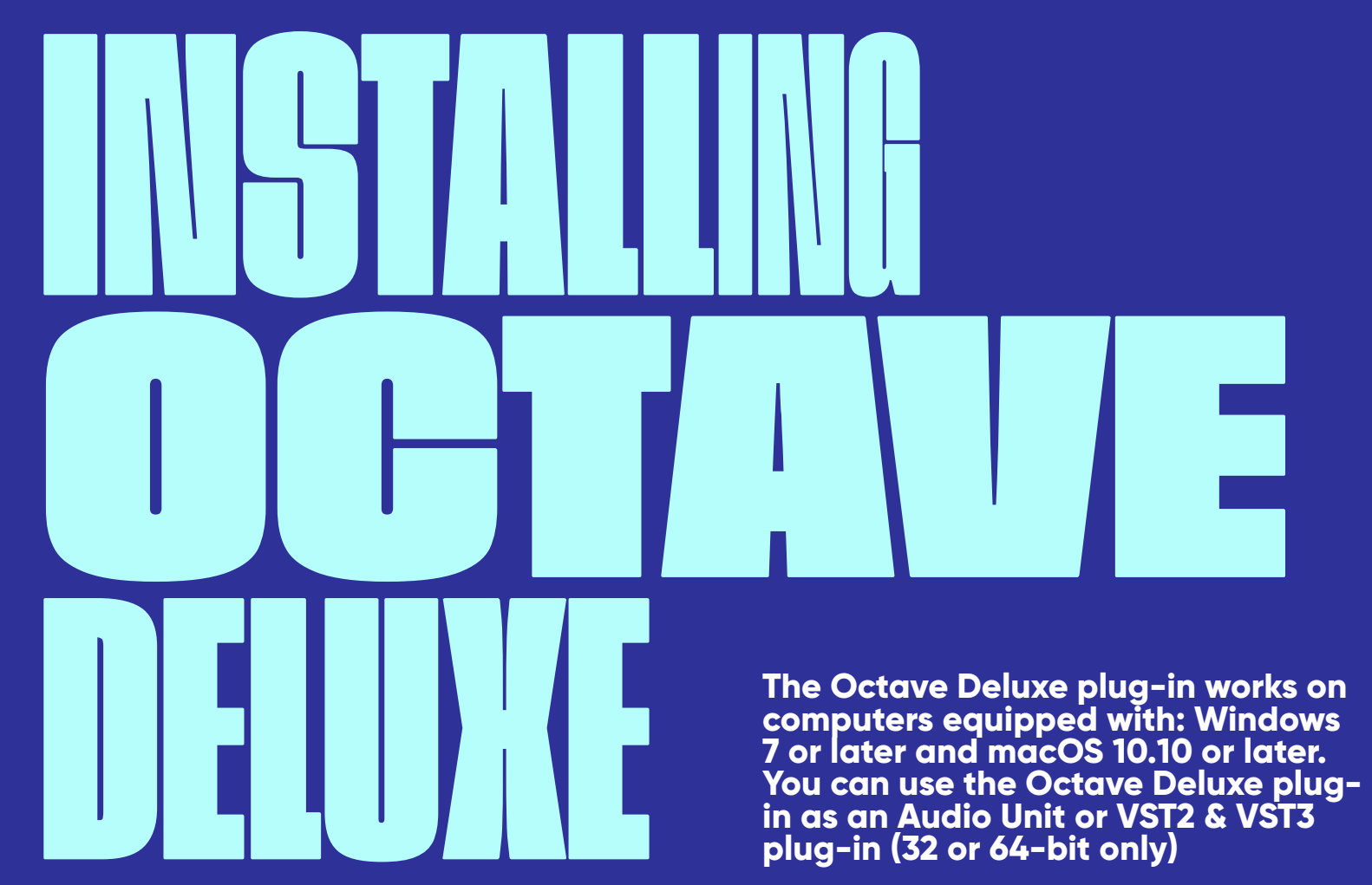

If you need a different version of Octave Deluxe than the one you've purchased, please email support with the specific version you need.

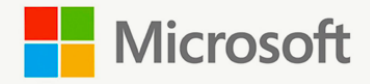

# 1.1 Installing Octave Deluxe on PC

Download and extract the Octave Deluxe PC installer.

("Octave Deluxe 32 Bit Setup.exe" for 32 Bit or "Octave Deluxe 64 bit setup.exe" for 64 bit).

Depending on what version of the VST you are using, the location of the Octave Deluxe plugins can be found here:

### For VST:

C: /Program Files/Vstplugins/Sauceware Audio/ "Octave Deluxe.dll" and "Octave Deluxe.instruments (Symlink)"

### For VST3:

C:/Program Files/Common/VST3/Sauceware Audio/ "Octave Deluxe.VST3" and "Octave Deluxe.instruments (Symlink)"

After installing do not move these files to another location, or it will break the plugin.

After installation is complete, you can now open up your DAW and scan for new plugins. Make sure the correct search path for your plugin folder is selected in your DAW.

#### **FL STUDIO USERS**

Please use the VST (vst2.4) version inside of the DAW.

For VST (vst2.4) in some DAW's you may need to add a new location to the "VST Plugin Path" for it to show up. Email support@saucewareaudio.com if you run into any issues.

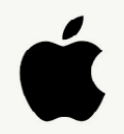

# **1.2 Installing Octave Deluxe on MAC**

Download and unzip the Octave Deluxe MAC installer (AU or VST)

Logic only works with the AU version of Octave Deluxe.

All other DAW's (Ableton, FL20, etc) will run both AU and the VST version of Octave Deluxe.

#### **1.3 MAC Gatekeeper Solution:**

You must use "Ctrl-Click" & Click "Open" in the "Dropdown Menu" Or Use the "Mouse Right Click" & Click "Open" in the "Dialog Box" This will Bypass the "Gatekeeper" and Install the Product: if you do not do this the installer will be Blocked by the "Gatekeeper".

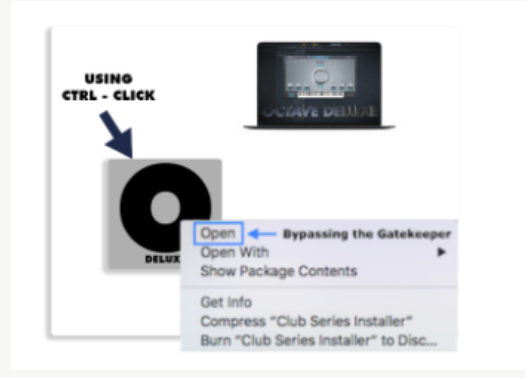

Ilf you do not do this, the installer will be Blocked by the Gatekeeper and you'll see an image like this

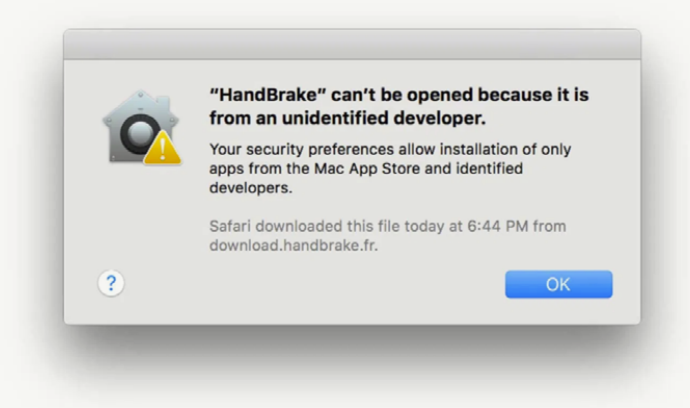

The Installer: Follow the instructions inside the Octave Deluxe AU or VST installer. The installer will put Octave Deluxe in the correct folder depending on the version you're installing.

AU plugins will be installed inside: HD/Library/Audio/Plug-Ins/Components

VST plugins will be installed inside: HD/Library/Audio/Plug-Ins/VST

You'll need to restart your MAC for the plugin to recognize it.

Rescan for plugins in your DAW of choice and you should see Octave Deluxe by My Best Friend Jacob show up.

If you use Logic and another DAW on the same computer, we suggest only installing the AU version, as this will allow you to open Octave Deluxe in both Logic and other DAW's well, saving on hard drive space.

Install the Octave Deluxe components folder .DLL file and instrument folder to your desired plugin folder.

You can install Octave Deluxe on your external hard drive but we recommend running Octave Deluxe off of your C: drive for the best user experience.

Make sure that the Octave Deluxe .DLL file and instrument folder are installed in the same plugin folder. Octave Deluxe will not load without the instrument folder located in the same location as the .DLL file.

Open up your DAW and scan for new plugins. Make sure the correct search path for your plugin folder is selected in your DAW.

#### Email <u>support@saucewareaudio.com</u> if you run into any issues.

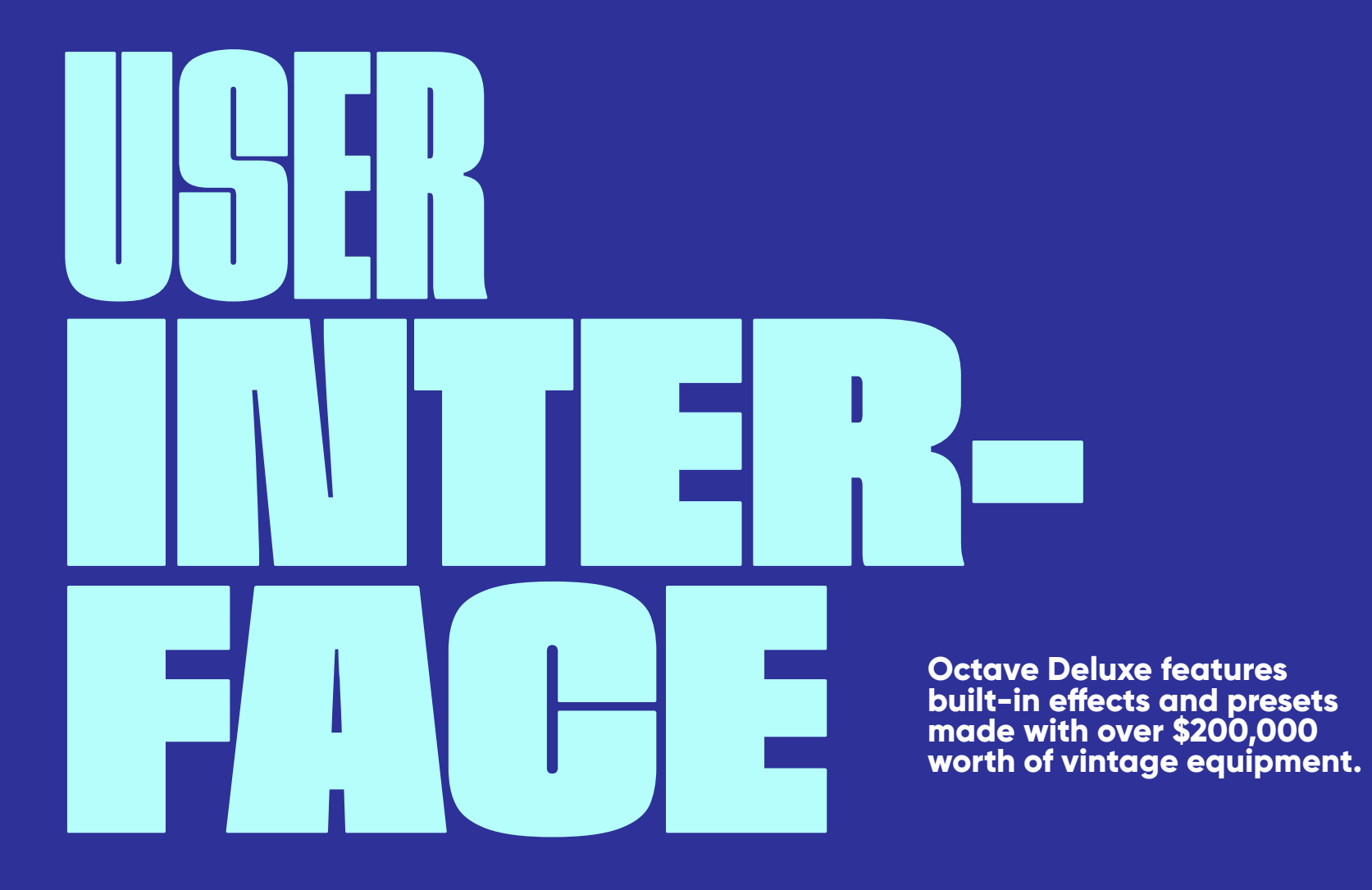

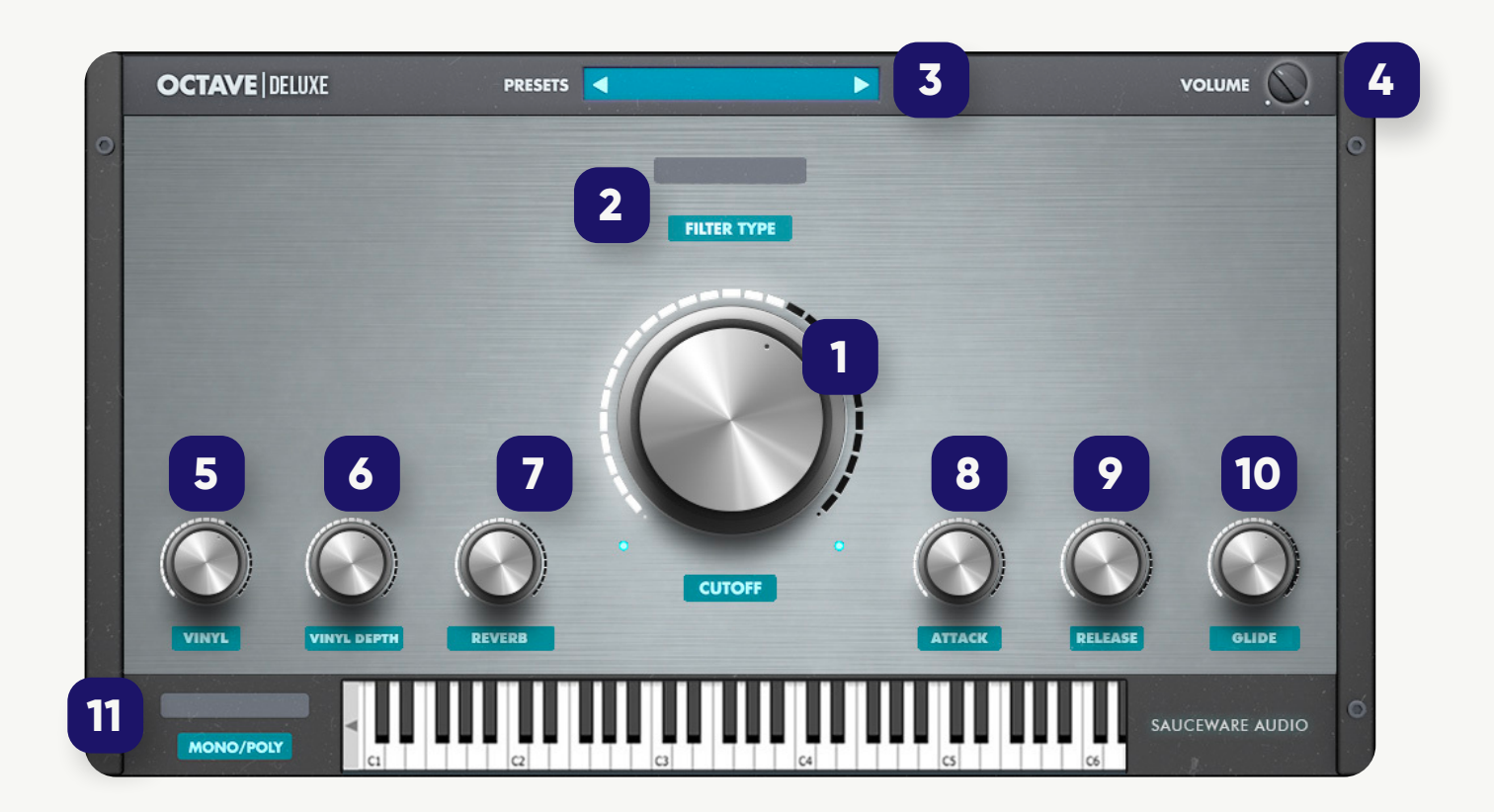

Below is a list of numbers that correlate to the image above and explain what each effect does:

#### 1 - Cutof

This knob changes the position of the filter. Depending on the filter type you choose you can get rid of high or low end frequencies. For a Drake Type setting, set the filter type on "low pass" and turn the knob to 3 o'clock.

#### 2 - Filter Type

Setting the filter type to low pass will allow the cutoff knob to get rid of high end frequencies

Setting the filter type to high pass will allow the cutoff knob to get rid of low end frequencies

#### **3 - Presets**

You can select from over 300 custom made presets.

Hit the left or right arrows to change the preset

Click the preset name to view a dropdown menu

#### 4 - Volume

Use this to turn the volume of the plugin up and down.

IMPORTANT: The software, when used in combination with an amplifier, headphones or speakers, may be able to produce sound levels that could cause permanent hearing loss. DO NOT operate for long periods of time at a high level or at a level that is uncomfortable. If you encounter any hearing loss or ringing in the ears, you should consult an audiologist.

## 5 - Vinyl

Turning up this knob changes the speed of the vinyl effect

## 6 - Vinyl Depth

Turning up this knob raises the amount of vinyl effect is added to the sound

For a "vintage" sounding effect turn the vinyl to 8 o'clock and the vintage depth to 10 o'clock

### 7 - Reverb

Turn this knob to add reverb to your preset. For hype, pop-type beats turn this knob to the max.

#### 8 - Attack

This will change the shape of the sound. The more you turn up the attack the longer the sound will take to fade in.

#### 9 - Release

This knob changes the release of the sound.

#### 10 - Glide

Glide bends the pitch of your melodies. Want that Travis Scott sound? Turn the glide to 8 o'clock with a bass preset like "Murda Moog". Legato needs to be turned on for glide to work.

### 11 - Mono/Poly

Poly means you can play chords

Mono and legato means you can only play single notes. The glide knob controls the amount of pitch-bending happening in between notes.

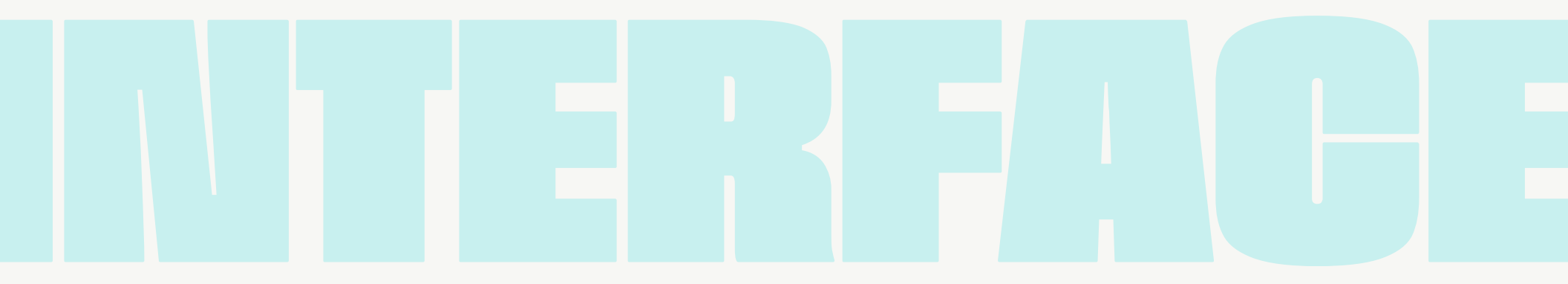

# We've had a lot of friends in the community put together some amazing tutorials using Octave Deluxe. Check them out to see how other producers are getting the most out of Octave Deluxe.

#### **Octave Deluxe Overview:**

https://youtu.be/gAb3IVFfZW4

#### My Best Friend Jacob:

https://youtu.be/eog1pEm9Pak

#### Simon Servida:

https://www.youtube.com/watch?v=hliltYZ5c7s

## **Busy Works Beats:**

https://www.youtube.com/watch?v=h\_Db7pMPIL4

#### **Simulation Beats Tutorial:**

https://www.youtube.com/watch?v=7YAsQx7TEbY&t=19s

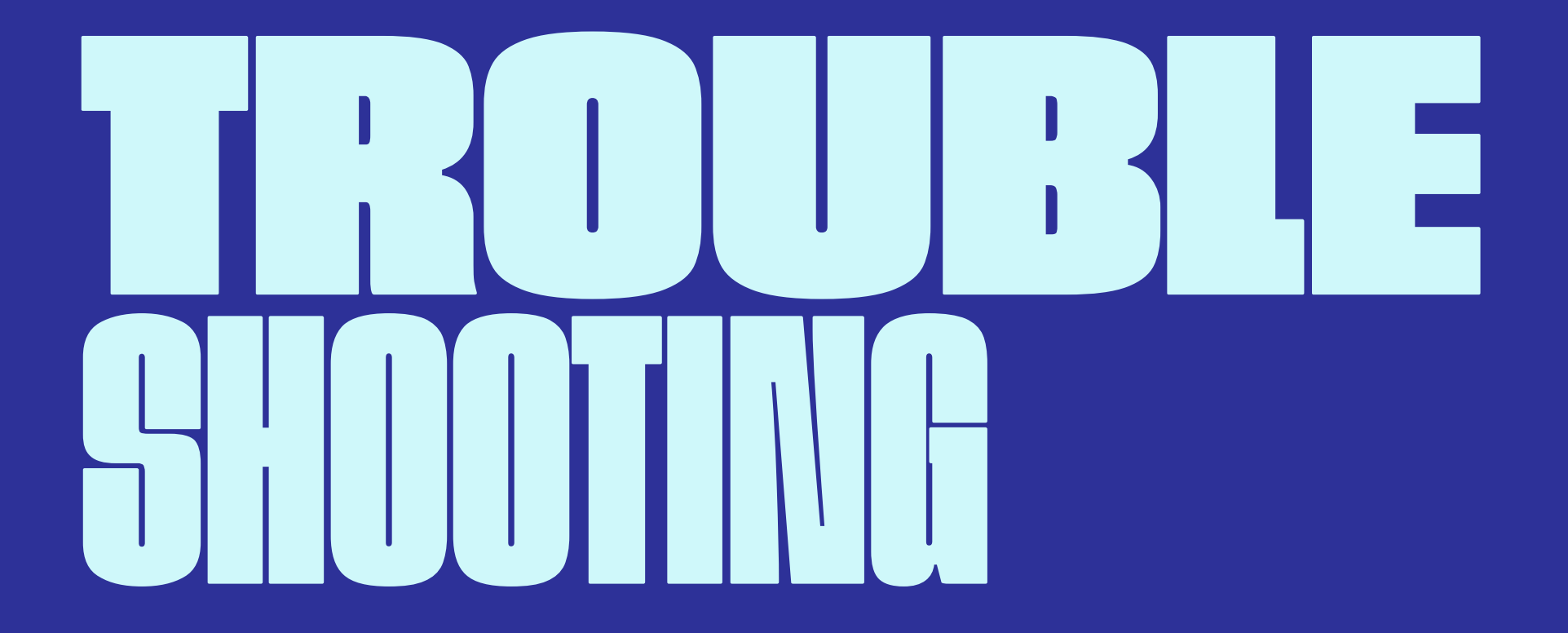

# Contacting Support: For help please email <u>support@saucewareaudio.com</u>

When reaching out for help, please tell us your order confirmation number, what DAW you're using, what operating system you're using (Mac or PC), and what version of Octave Deluxe you're using (VST or AU).

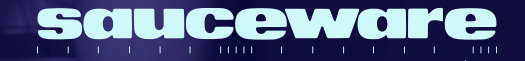